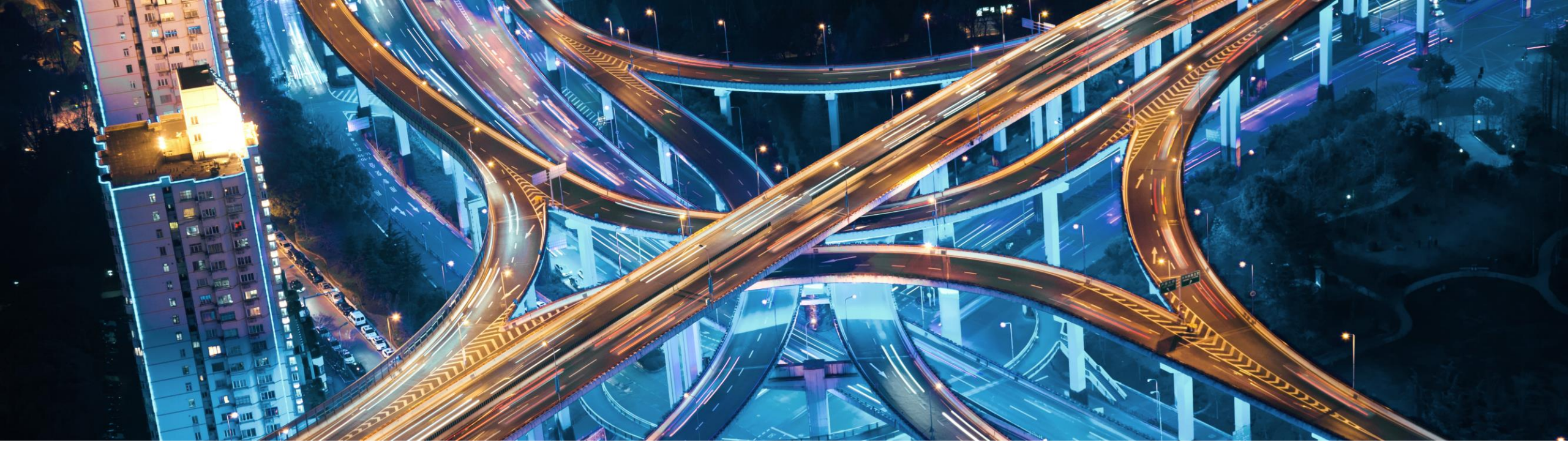

# Virtual Customer COE Event Meet the SAP Road Map Explorer!

Isabel Rodrigues October 5, 2021

PUBLIC

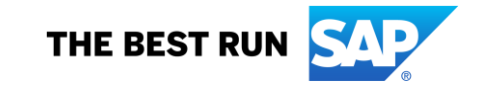

## **Disclaimer**

The information in this presentation is confidential and proprietary to SAP and may not be disclosed without the permission of SAP. Except for your obligation to protect confidential information, this presentation is not subject to your license agreement or any other service or subscription agreement with SAP. SAP has no obligation to pursue any course of business outlined in this presentation or any related document, or to develop or release any functionality mentioned therein.

This presentation, or any related document and SAP's strategy and possible future developments, products and or platforms directions and functionality are all subject to change and may be changed by SAP at any time for any reason without notice. The information in this presentation is not a commitment, promise or legal obligation to deliver any material, code or functionality. This presentation is provided without a warranty of any kind, either express or implied, including but not limited to, the implied warranties of merchantability, fitness for a particular purpose, or non-infringement. This presentation is for informational purposes and may not be incorporated into a contract. SAP assumes no responsibility for errors or omissions in this presentation, except if such damages were caused by SAP's intentional or gross negligence.

All forward-looking statements are subject to various risks and uncertainties that could cause actual results to differ materially from expectations. Readers are cautioned not to place undue reliance on these forward-looking statements, which speak only as of their dates, and they should not be relied upon in making purchasing decisions.

## The SAP Road Map Explorer

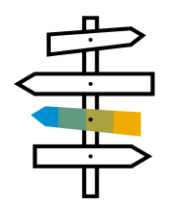

... Looking for the roadmaps of your products?... Want to plan your implementation projects?... Want to understand what comes next at SAP?

# Discover the SAP Road Map Explorer at roadmaps.sap.com

## The SAP Road Map Explorer

- Latest road map content, by product, process and industry
- Direct access to detailed capability and feature information, and to their value proposition
- Harmonized view with a "slice & dice" and personalization functionality
- Continuously updated content and easy navigation.

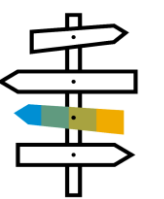

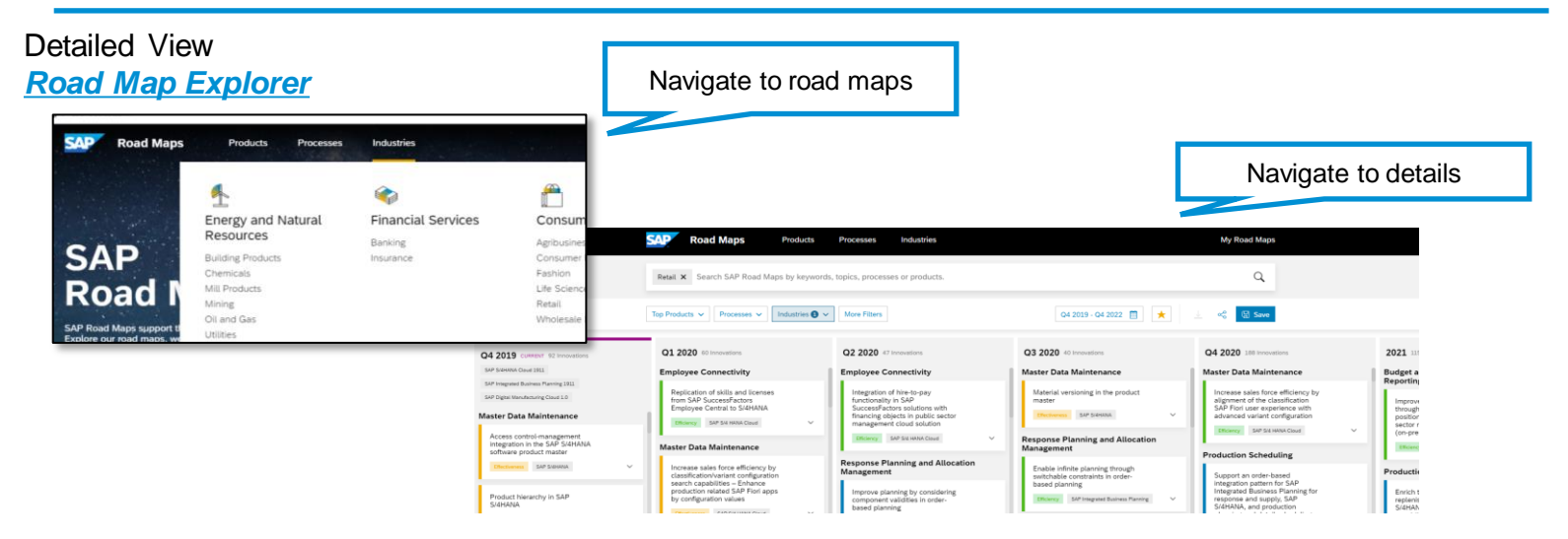

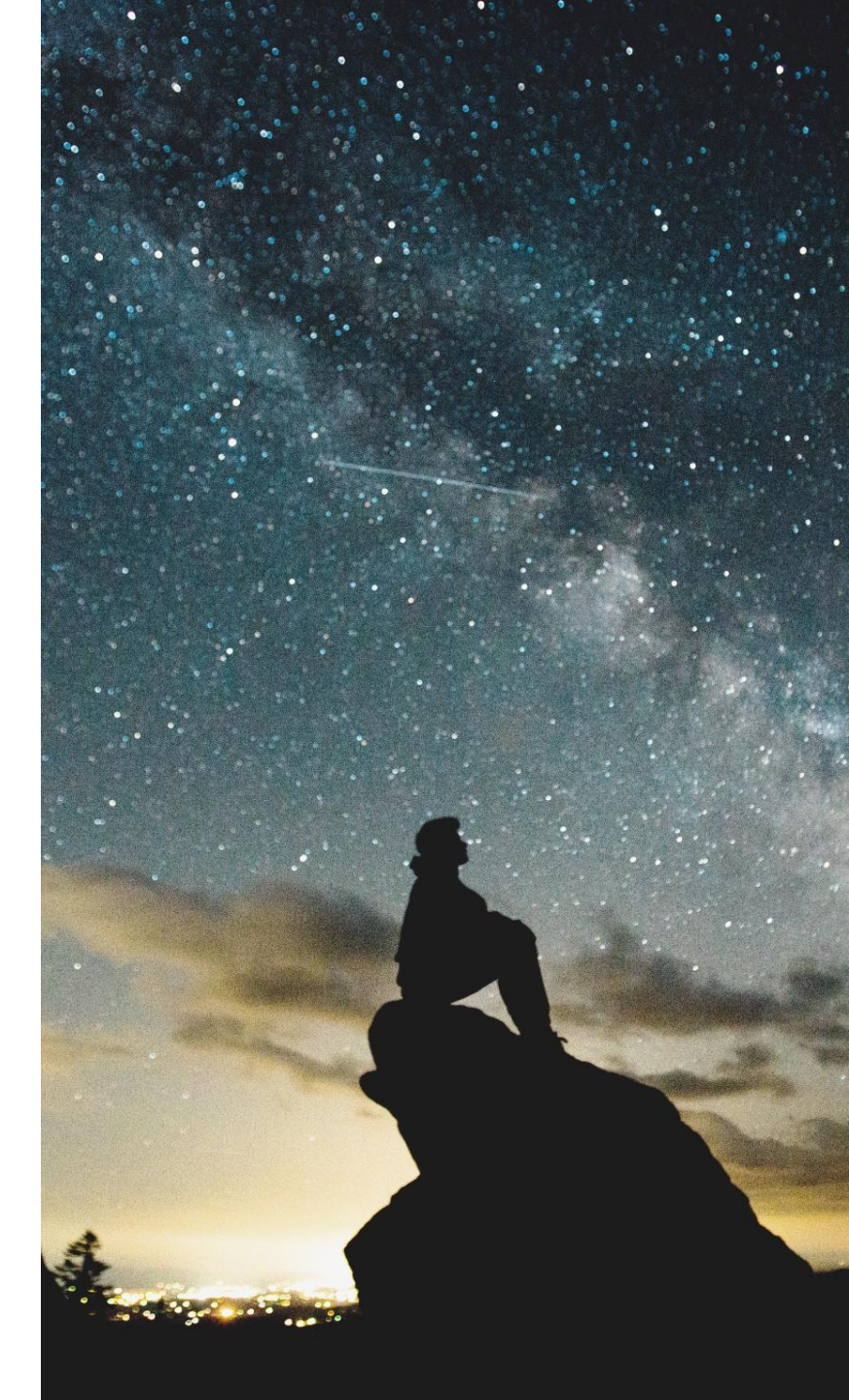

Adoption(\*)

# 115.386

Unique External Users

# 41.038

Unique Internal Users

# 1.023.197

Page Hits

## Access to the SAP Road Map Explorer

Accessing the SAP Road Map Explorer is easy! All it takes is either a valid **S-user** (customer access), or **registering** at roadmaps.sap.com (public access), with a valid e-mail address.

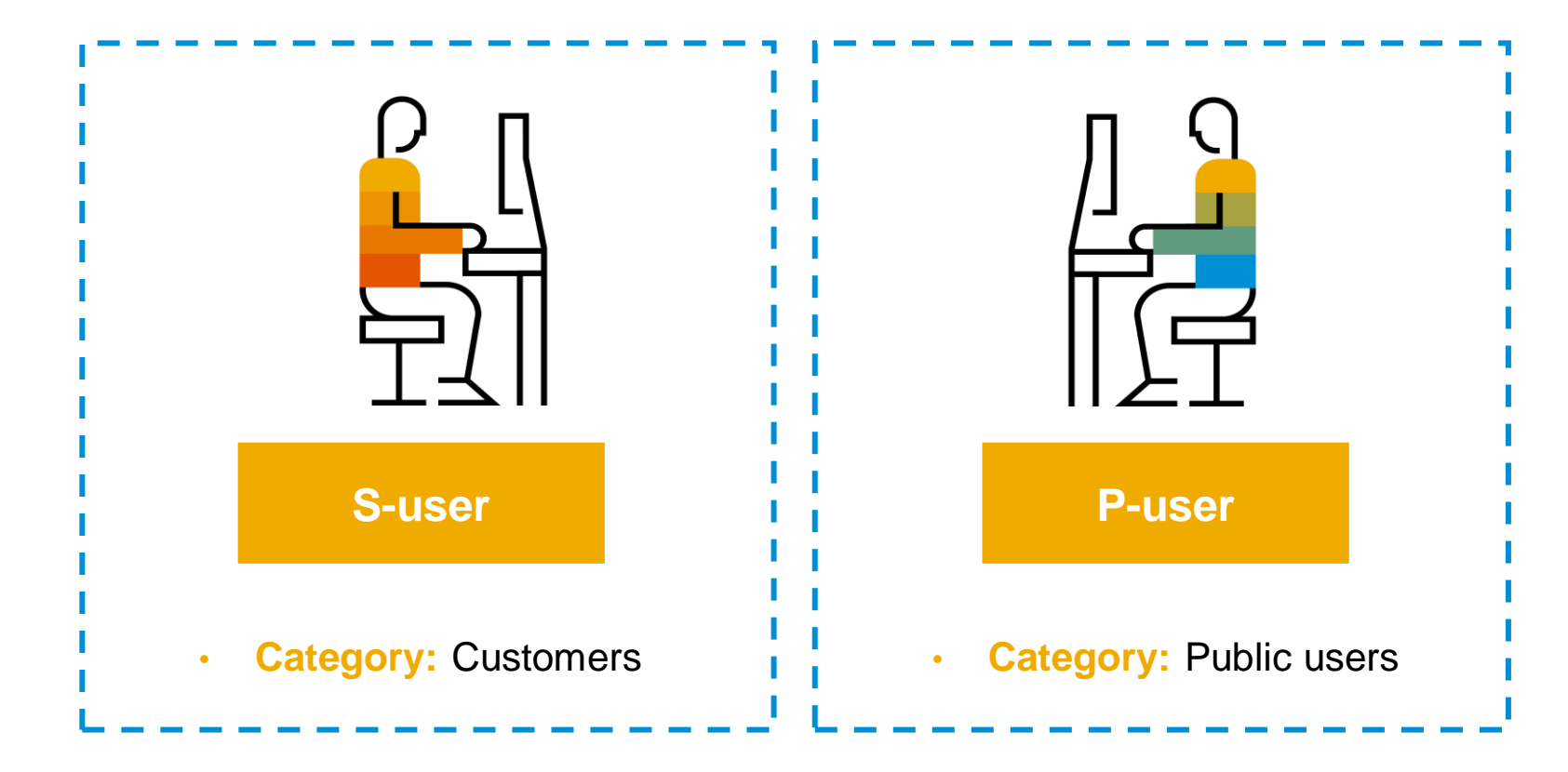

## **Benefits for SAP customers**

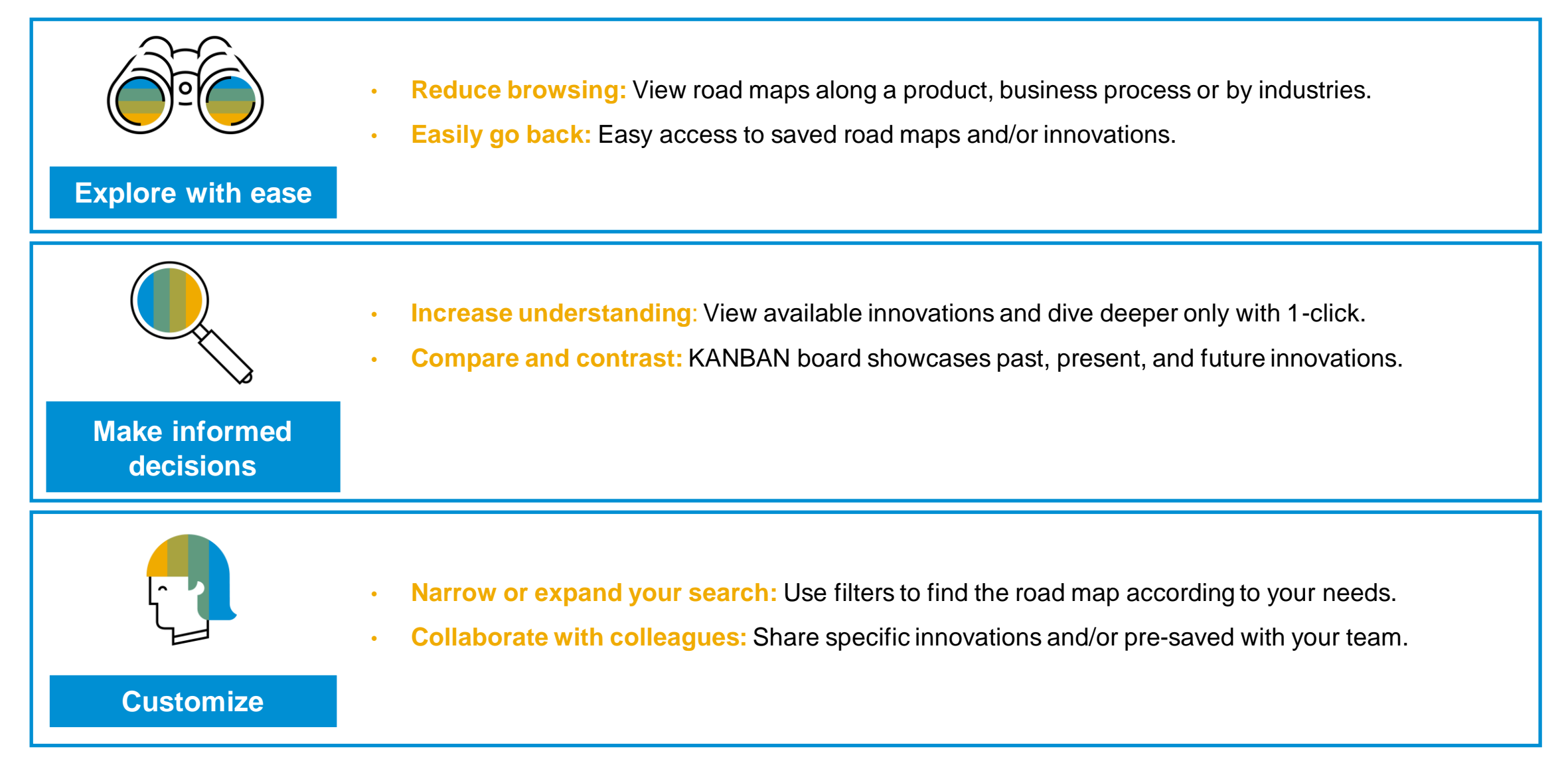

## **Introducing the Business View and the Road Map Priorities**

- Taking into account the feedback from Christian Klein
- New section on SAP Road
   Map Explorer landing page
- Showcases road map priorities & bigger topics per cluster
- Links to detailed road map items and additional assets

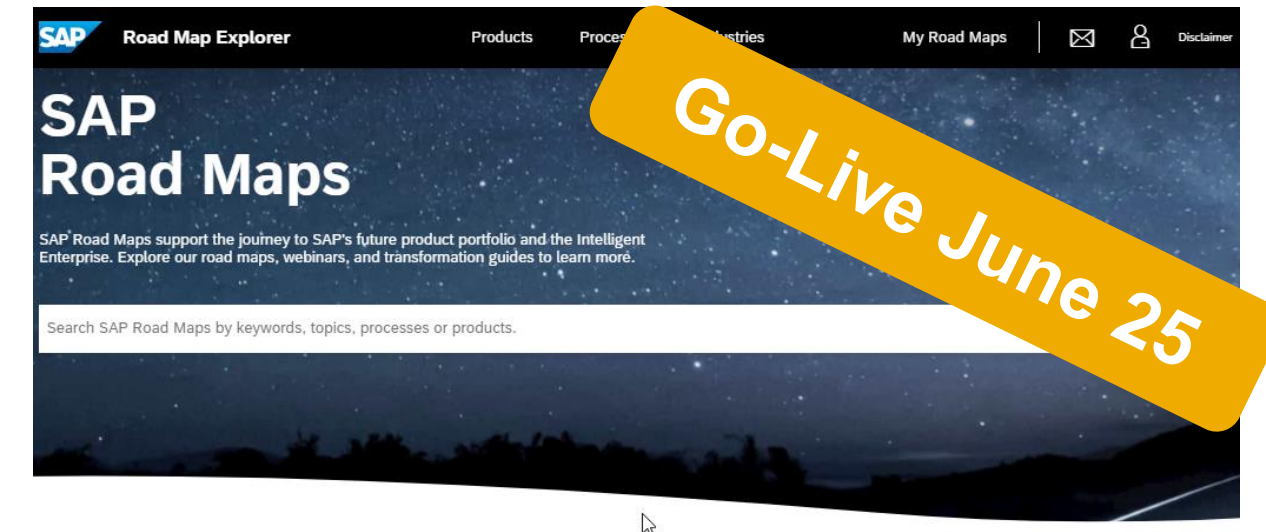

### Explore SAP Road Maps

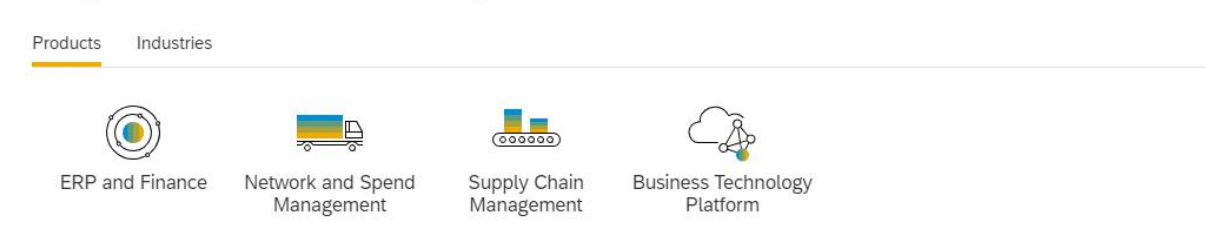

### Most viewed Road Maps

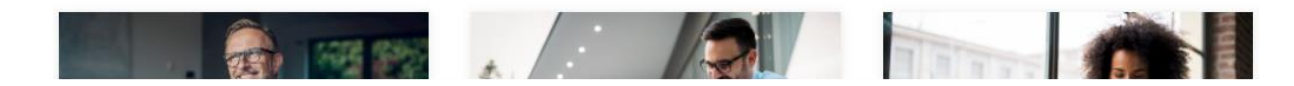

## Next level of the Road Map Explorer

## The Business View

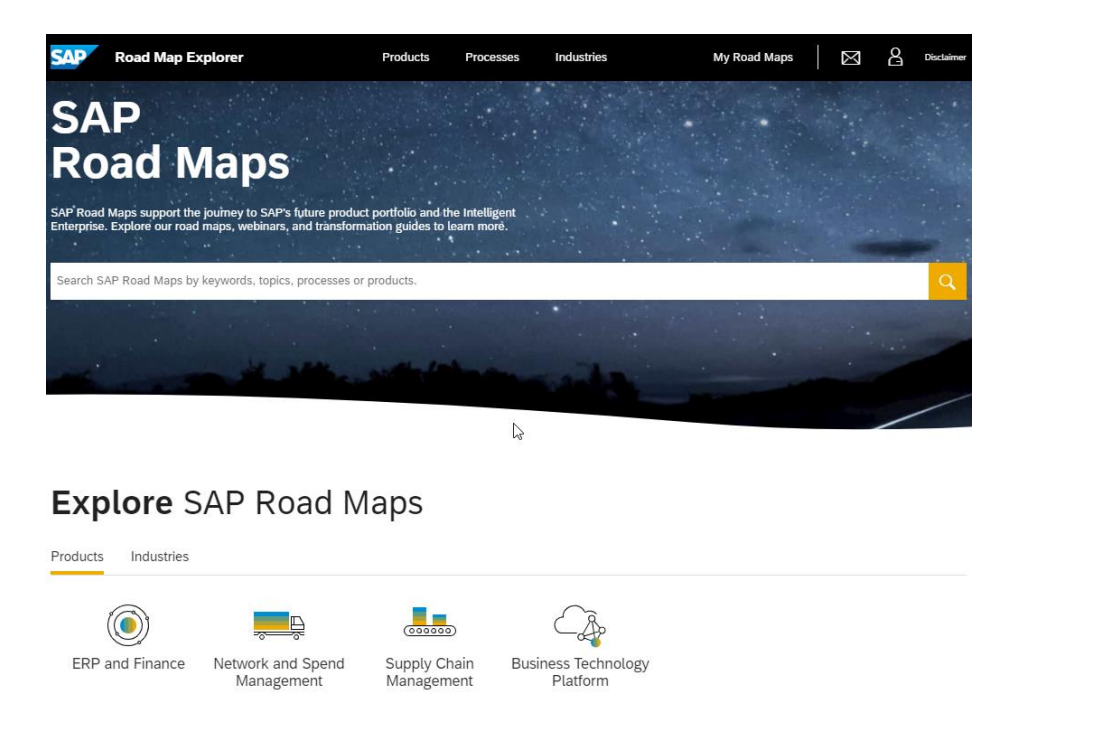

The "Business View" intends to offer a holistic storyline, informing about the possibilities to promote topics to customers.

### Road Map Priorities

#### Empowering workers on the Move with SAP Maintenance Assistant

SAP Maintenance Assistant is a native mobile app for technicians to manage various tasks, including handling work orders and operations, creating and managing maintenance requests, and assessing priorities. The app empowers workers on the move: it allows them to download relevant data on their phone and gives them the to work effectively offline. Not only does this make the workforce more flexible and efficient, it also cuts back significantly on paperwork. In addition, with the object p code in notifications to maintenance technicians, we can help them leverage machine learning algorithms to propose likely failure codes in the maintenance notificati this, we enable predictive maintenance by automatically analyzing information already collected during the maintenance process. This not only increases the quality data but improves user performance and maximizes efficiency for the customer.

| Enable capturing of material<br>confirmations | Fiori applications for mobile<br>application and user monitoring | Support context menus                         |  |  |
|-----------------------------------------------|------------------------------------------------------------------|-----------------------------------------------|--|--|
| SAP Maintenance Assistant SAP S/4HANA Cloud   | SAP Maintenance Assistant SAP S/4HANA Cloud V                    | SAP Maintenance Assistant SAP S/4HANA Cloud V |  |  |
| Show on Road Man                              |                                                                  |                                               |  |  |

### Road Map Details & Timelines

The release plan for ERP and Finance outlines our commitment to continuously deliver new capabilities and provides early visibility for upcoming release waves.

View full Road Map

### Related Documents

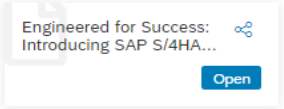

## Introducing the Business View and the Road Map Priorities

Road Map Priorities

### **Road Map Priorities**

- Title
- Short description/value proposition
- Assigned innovations

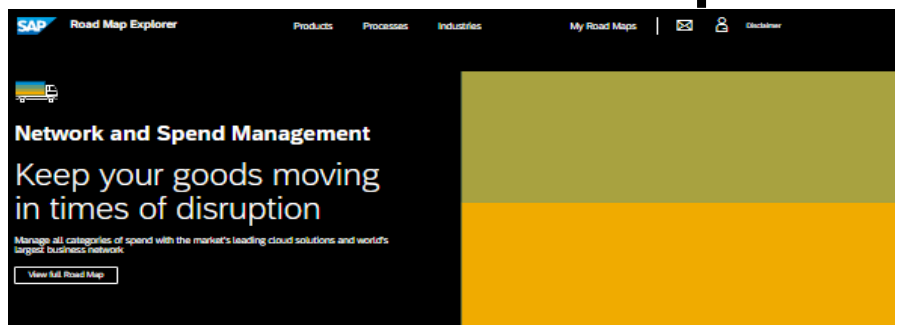

#### Road Map Priorities

#### Ariba Network becomes part of SAP Business Network

AP's network strategy is to unity our existing networks (SAP Ariba Network, SAP Logistics Business Network, SAP Asset Intelligence Network, ...) by providing a common inboarding service, directory, login site, and trading partner portal, with cross network collaboration flows and analytics.

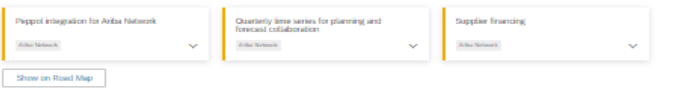

#### SAP Trading Partner Portal - a new experience for Ariba Network suppliers

A new experience for our Ariba Network suppliers launched in May 21, the new supplier portal and workbench, and a new onboarding experience

#### Nam-PO invision through advertation of source-to-pay lable with Adva... Subcontracting with Adva National Invision to advance to advance

#### Track multiple contractors across multiple projects with SAP Fieldglass Assignment Manager

One of the biggest customer challenges in external workforce management is the need to track multiple contractors working across multiple projects. To meet that need, SAP Fieldglass Assignment Management has incently launched.

| Guided buying capability for use with<br>services in SAP Aribe solutions<br>RAP heliptes Vester Meagement Sparse | Ability to use comprehensive,<br>planned laws services for service | ~ | Explaining activity items on the master<br>worker record<br>IMP Poligius Under Mangement Rystem | ~ |
|----------------------------------------------------------------------------------------------------|--------------------------------------------------------------------|---|-------------------------------------------------------------------------------------------------|---|
| Show on Road Map                                                                                                 |                                                                    |   |                                                                                                 |   |

Access to the entire road map for Cluster

#### Road Map Details & Timelines

The release plan for Network and Spend Management outlines our commitment to continuously deliver new capabilities and provides early visibility for upcoming release

**Related** Documents

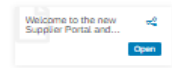

View full. Road Map

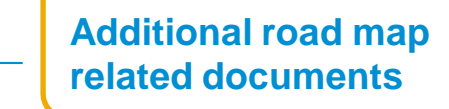

3 – 5 priorities per

Cluster

## Introducing the Business View and the Road Map Priorities

Search by Road Map Priority

| SAP Road Map Explorer                                           |                                    |                                                               |  |  |  |  |
|-----------------------------------------------------------------|------------------------------------|---------------------------------------------------------------|--|--|--|--|
|                                                                 | Road Map Priority: Empowering wo × |                                                               |  |  |  |  |
|                                                                 | P                                  | roducts ♥ Industries ♥ Focus Topics ♥                         |  |  |  |  |
| Q2 2021 CURRENT 6 Innovations                                   | X K A                              | Q3 2021 4 Innovations X (← →)                                 |  |  |  |  |
| SAP Maintenance Assistant 2105                                  |                                    | Future Release                                                |  |  |  |  |
| ∧ Mobile Asset Management                                       |                                    | ∧ Mobile Asset Management                                     |  |  |  |  |
| Enabling capture and recording of<br>time confirmations         |                                    | Enable capturing of material<br>confirmations                 |  |  |  |  |
| ONE Maintenance Assistant 2200                                  |                                    |                                                               |  |  |  |  |
| Enabling technicians to create and<br>view maintenance requests |                                    | Fiori applications for mobile application and user monitoring |  |  |  |  |
| SAP Maintenance Assistant 2105                                  | ~                                  | SAP Maintenance Assistant                                     |  |  |  |  |
| Enabling technicians to execute<br>operations assigned to them: |                                    | Support context menus in an app                               |  |  |  |  |
| SAP Maintenance Assistant 2105                                  | ~                                  | SAP Maintenance Assistant                                     |  |  |  |  |
| Enabling technicians to take                                    |                                    | User experience improvements with                             |  |  |  |  |

## Integration of the SAP Road Map Explorer with SAP for Me

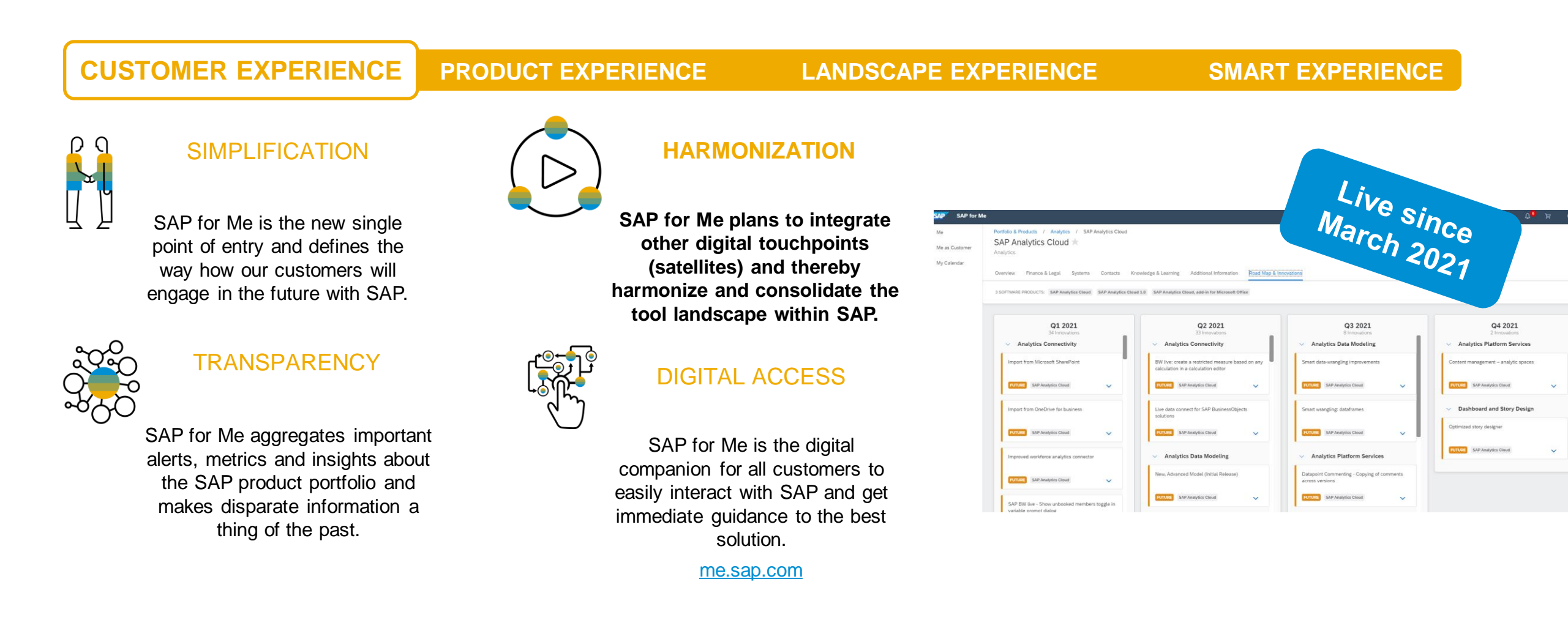

## Demo

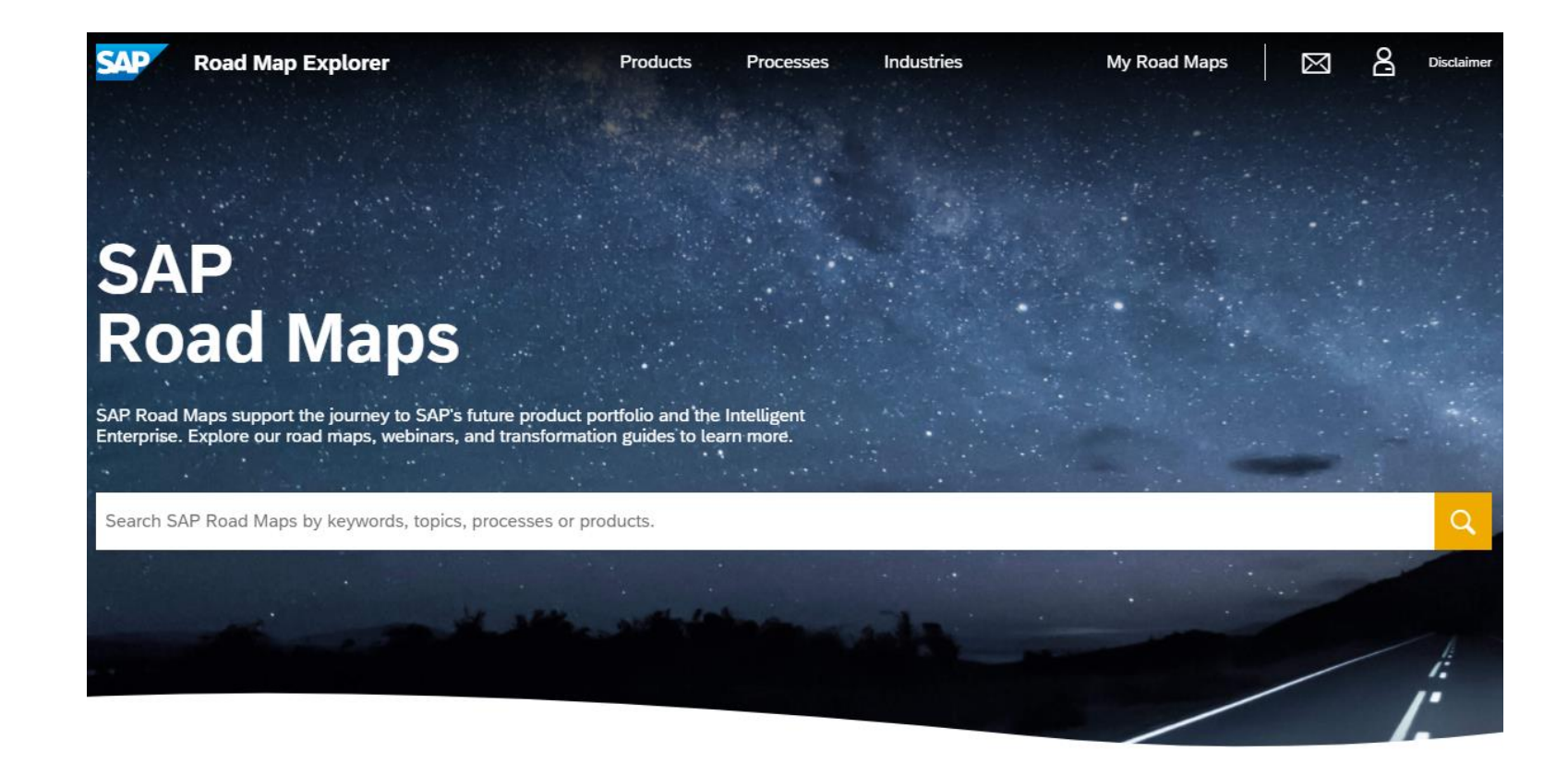

## Most viewed Road Maps

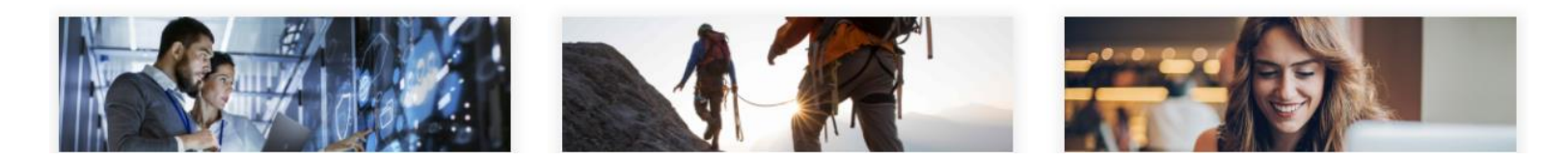

## Resources

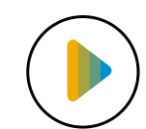

Video:

- Introduction Video
- <u>Tutorial Video</u>

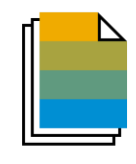

### Blog Posts:

- Executive Corner: Harmonizing the User Experience SAP Road Map Explorer Business View
- Executive Corner: Road map planning made easy & efficient
- SAP Community: Discover How to Use SAP Road Map Explorer in Five Steps
- SAP News: SAP Road Map Explorer Wins the Prestigious Red Dot Design Award 2020

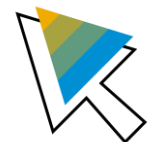

### Others:

• SAP Road Maps Wiki Page

# Q&A

# **Thank You!**

Isabel Rodrigues, RME Solution Owner

isabel.rodrigues@sap.com

roadmaps@sap.com

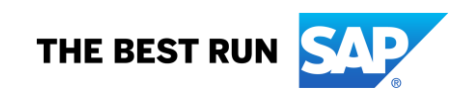

# **Appendix: SAP Road Map Explorer Guide**

## **Landing Page**

To view a Road Map:

1. **Header:** Browse through the products, processes, or industries available.

2. Search Bar: Enter the topic of your choice or choose from the top search items (based on filter statistics).

- Free-text search (free text mapping to preselected filters)
- Use of suggested possible proposed searches.

3. Quick Access: Browse through the most viewed Road Maps of the site.

|                                                                           | Road Map Explorer                                                          | Products                                         | Processes                               | Industry Value Ma       |
|---------------------------------------------------------------------------|----------------------------------------------------------------------------|--------------------------------------------------|-----------------------------------------|-------------------------|
|                                                                           |                                                                            |                                                  |                                         |                         |
|                                                                           |                                                                            |                                                  |                                         |                         |
|                                                                           |                                                                            |                                                  |                                         |                         |
| SA                                                                        | D                                                                          |                                                  |                                         |                         |
|                                                                           |                                                                            |                                                  |                                         |                         |
|                                                                           |                                                                            |                                                  |                                         |                         |
|                                                                           | ad Man                                                                     |                                                  |                                         |                         |
|                                                                           | ad Mab                                                                     | S                                                |                                         |                         |
| RO                                                                        | ad Map                                                                     | 5                                                |                                         |                         |
| SAP Road I                                                                | AC Maps Support the journey to Si<br>Explore our road maps, webin          | S<br>AP's future product<br>ars. and transforma  | portfolio and the<br>tion guides to lea | Intelligent<br>rn more. |
| SAP Road I<br>Enterprise.                                                 | AC Maps support the journey to S,<br>Explore our road maps, webin          | S<br>AP's future product<br>lars, and transforma | portfolio and the<br>tion guides to lea | Intelligent<br>rn more. |
| SAP Road I<br>Enterprise.                                                 | AC Maps Support the journey to S,<br>Explore our road maps, webin          | S<br>AP's future product<br>ars, and transforma  | portfolio and the<br>tion guides to lea | Intelligent<br>rn more. |
| SAP Road I<br>Enterprise.                                                 | AC MAPS SUPPORT THE JOURNEY TO S.<br>Explore our road maps, webin          | S<br>AP's future product<br>lars, and transforma | portfolio and the<br>tion guides to lea | Intelligent<br>rn more. |
| SAP Road I<br>Enterprise.                                                 | AC Maps Support the journey to SA<br>Explore our road maps, webin          | S<br>AP's future product<br>lars, and transforma | portfolio and the<br>tion guides to lea | Intelligent<br>rn more. |
| SAP Road<br>Enterprise.                                                   | AC IVIAD<br>Maps support the journey to S,<br>Explore our road maps, webin | S<br>AP's future product<br>ars, and transforma  | portfolio and the<br>tion guides to lea | Intelligent<br>rn more. |
| SAP Road I<br>Enterprise.<br>SAP C/4H<br>SAP S/4H<br>SAP S/4H<br>SAP S/4H | AC Maps Support the journey to SA Explore our road maps, webin             | S<br>AP's future product<br>lars, and transforma | portfolio and the<br>tion guides to lea | Intelligent<br>rn more. |

## Most viewed Road Maps

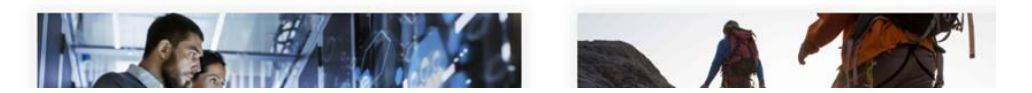

## Landing Page: Search Bar

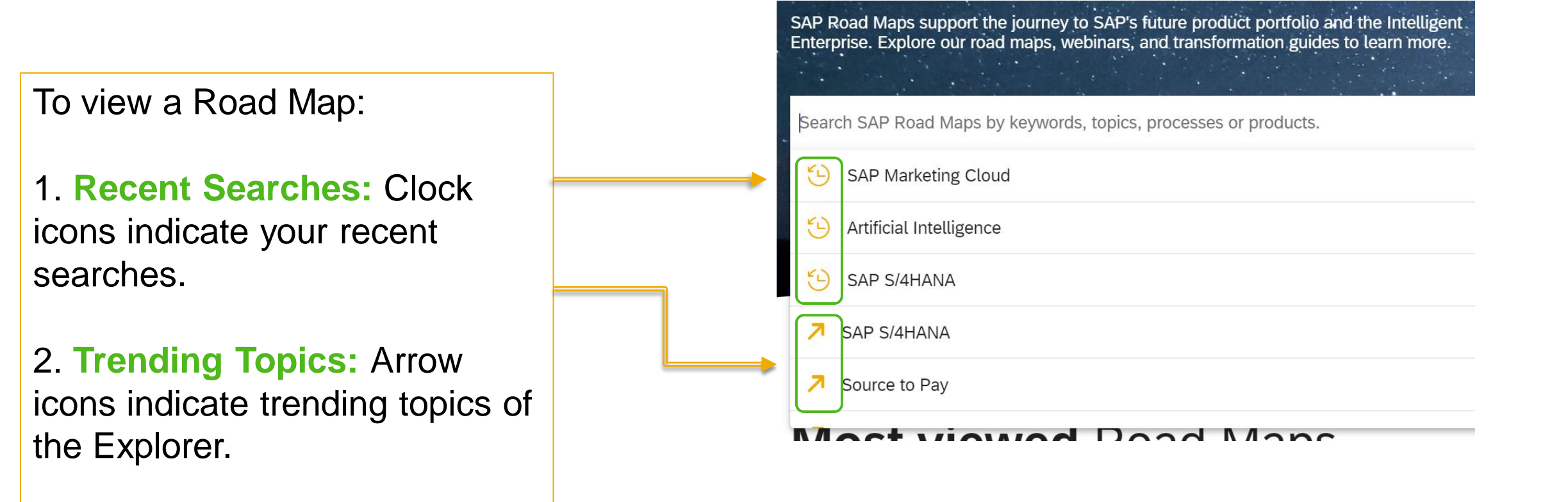

## **Kanban Board: Overview**

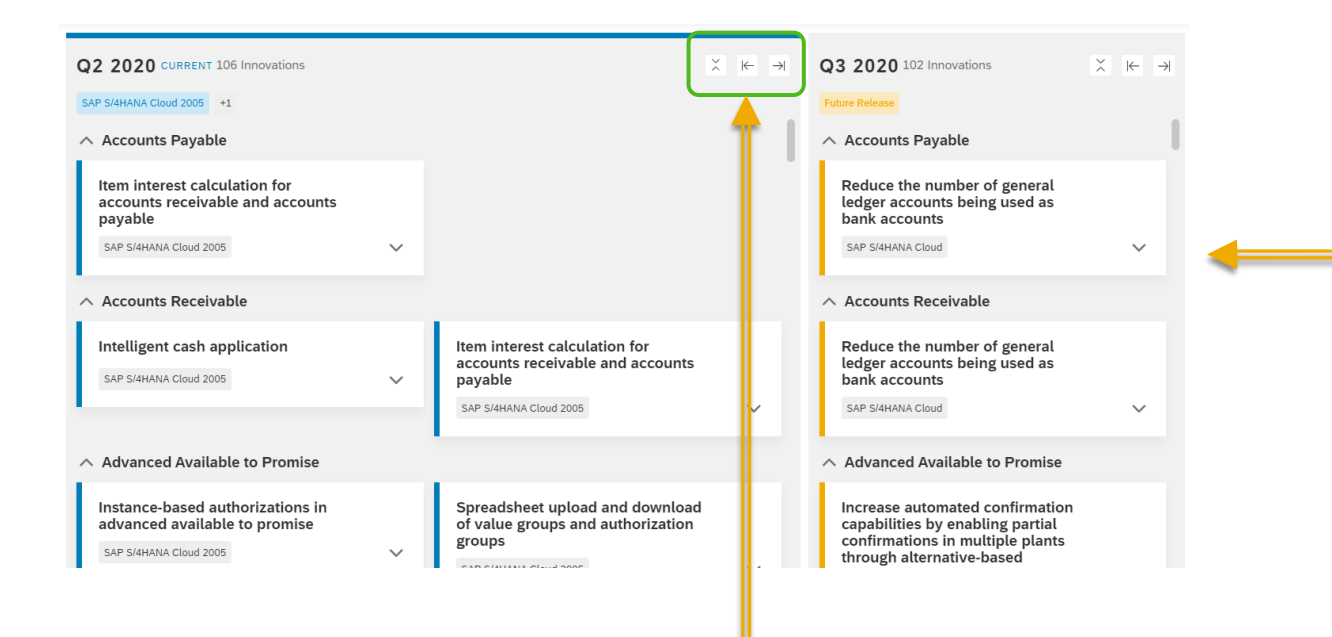

### Kanban Board:

- The Kanban Board will showcase product features or "innovations" by quarter and year, according to your own filters.
- Innovations are organized by business capabilities. Business capabilities are listed *alphabetically*.

### **Collapse/Expand:**

**Collapse/Expand:** Change your innovation view by clicking on the arrows

## **Highlights Feature**

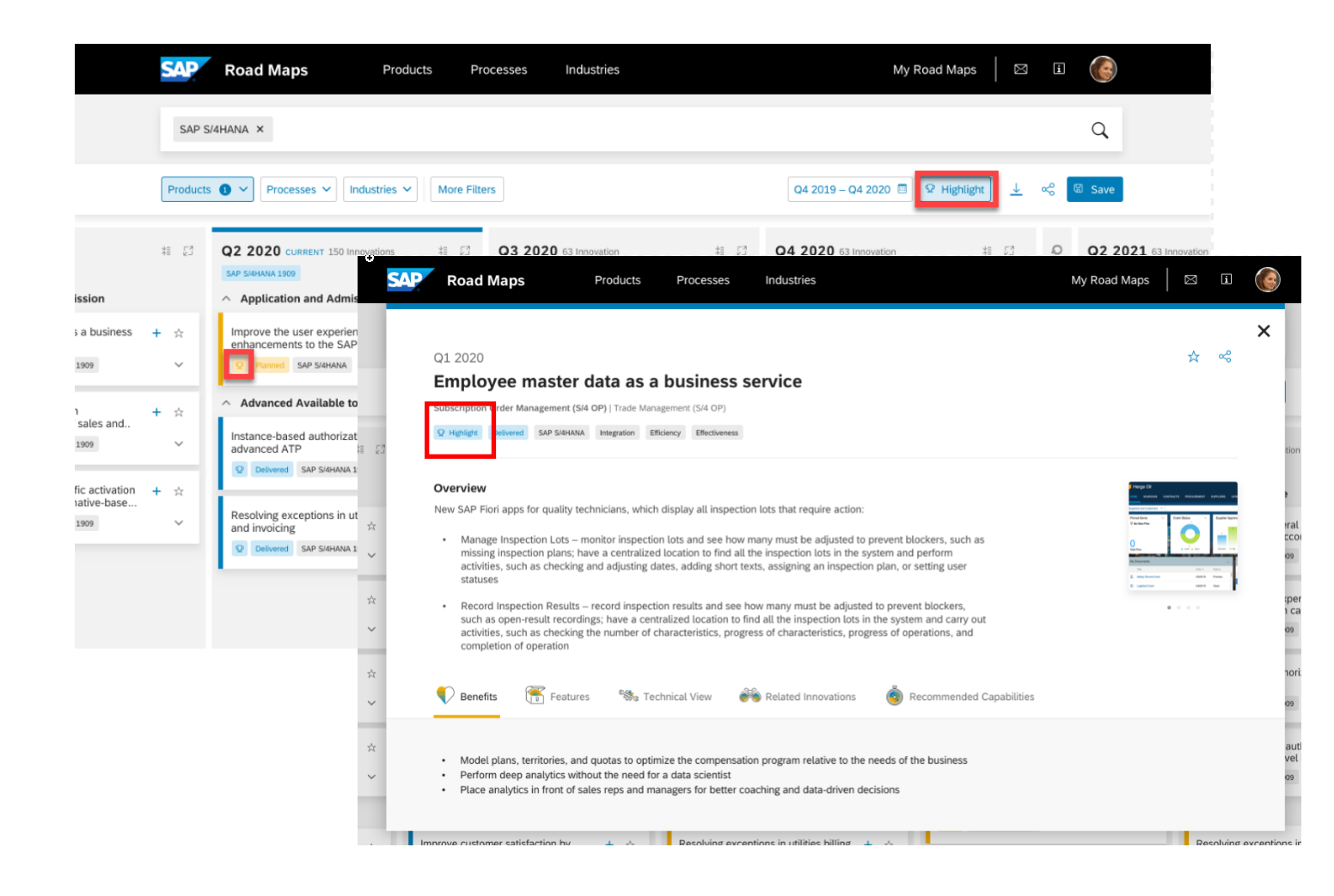

### **Innovation Highlights:**

Innovation Highlights are prominently displayed on the SAP Road Map Explorer. These innovations show the best of the coming release.

## **Innovation Highlights**

|                                | SAP      | Road Maps Products Pr                                                                                                    | rocesses Industries                                                                                          | My Road Maps 🛛 🖸                                                                                                    | E ()                                                                                            |                                                                                                    |
|--------------------------------|----------|----------------------------------------------------------------------------------------------------|----------------------------------------------------------------------------------------------------|----------------------------------------------------------------------------------------------------|-------------------------------------------------------------------------------------------------|----------------------------------------------------------------------------------------------------|
|                                | SAP S    | I4HANA ×<br>Processes ∽ Industries ∽ More Filt                                                                                                    | ers                                                                                                    | Q4 2019 – Q4 2020 🗐 😰 Highlight                                                                                                    |                                                                                                 | <ul> <li>View all Highlights:</li> <li>To view all highlights, click on the<br/>"Highlight" button beside the Save button</li> </ul> |
|                                | ₩ []     | Q2 2020 CURRENT 150 Innovations 4 23                                                                                                    | Q3 2020 63 Innovation AI 23                                                                                  | Q4 2020 63 Innovation 推 23 Q1                                                                                                    | Q2 2021 63 Innovation                                                                           | ngnight satisfission boolds the satisfis                                                                                             |
| ission<br>s a business<br>1909 | + ☆<br>~ | <ul> <li>^ Application and Admission</li> <li>Improve the user experience with enhancements to the SAP Fiori app</li> <li>✓ → → → → → → → → → → → → → → → → → → →</li></ul> | <ul> <li>Account Payable</li> <li>Resolving exceptions in utilities billing + ☆<br/>and invoicing</li> </ul> | <ul> <li>^ Application and Admission</li> <li>Simplify utilities bill-to-cash processes + ☆<br/>by leveraging convergent invoicing</li> <li>Q Planned SAP S/4HANA</li> <li>✓</li> </ul> | A Bill to Cash      Reduce use of general i     accounts as bank accou      Planned SAP 5/4HANA | Innovation Highlights:                                                                                                    |
| sales and<br>1909              | + ☆<br>~ | Advanced Available to Promise Instance-based authorizations in + ☆ advanced ATP     Q Delivered SAP S/4HANA 1909                                                            | Simplify utilities bill-to-cash processes + $\dot{x}$<br>by leveraging convergent invoicing • $\dot{x}$      | Save on bank costs with advanced + ☆<br>bank fee analysis                                                                                                    | Instance-based authori;<br>advanced ATP<br>Q Planned SAP 5/4HANP                                | <ul> <li>Innovation fightights.</li> <li>Innovations that are "Highlights" will have<br/>a lightbulb icon on box.</li> </ul>         |
| ative-base                     | т и<br>v | Resolving exceptions in utilities billing + 🛧<br>and invoicing<br>Q Delivered SAP S/4HANA 1909 V                                                                            | bank fee analysis<br>Planned SAP S/4HANA ~                                                                   | Q     Planned     SAP S/4HANA                                                                                                    | Dank fee analysis                                                                               |                                                                                                    |

## **Kanban Board: Filters**

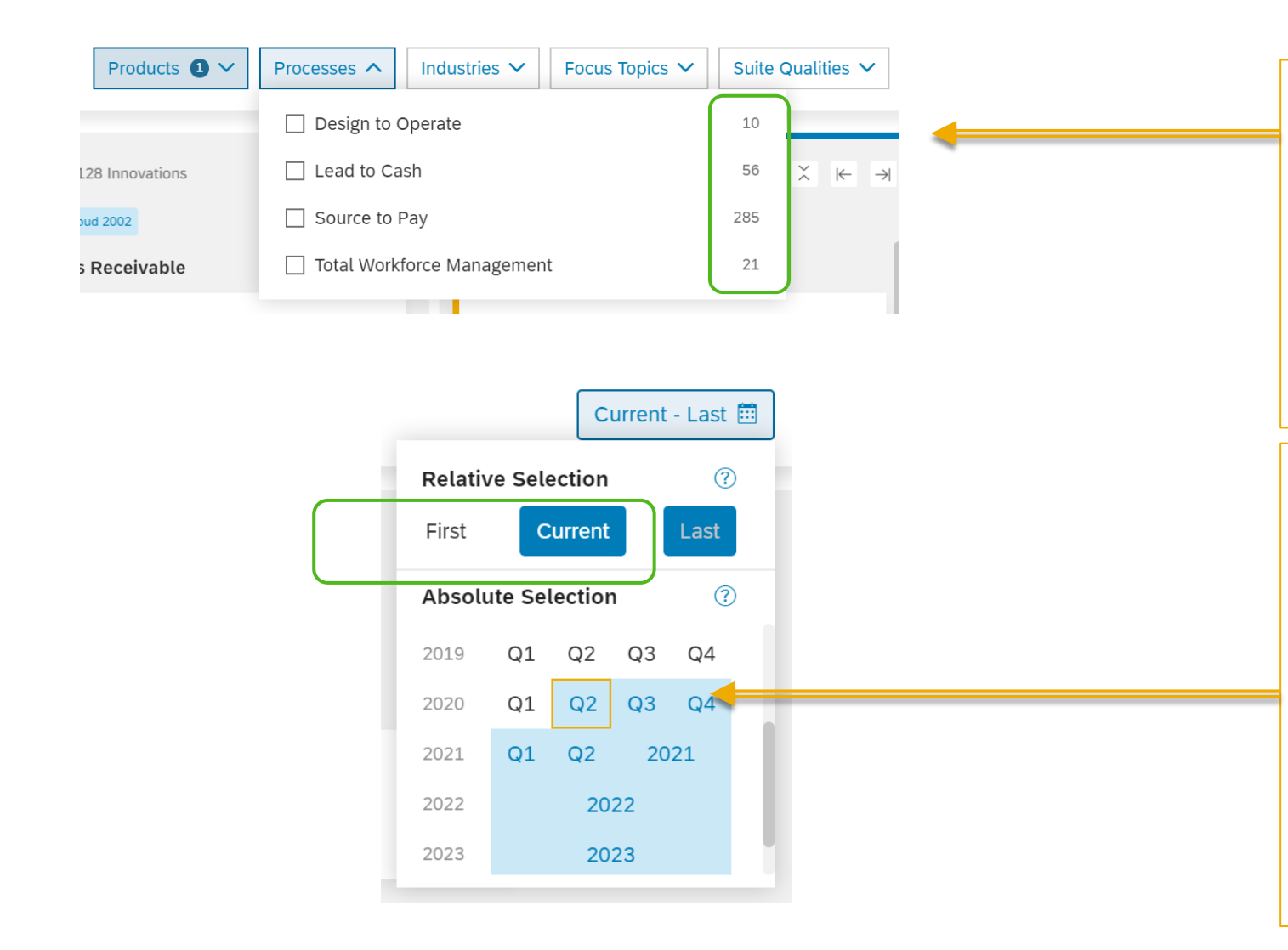

### **Filters:**

- Add more topics or choose from the various filters to strategically view a road map
- Number of innovations: Numbers on the right of the filter showcases how many innovations are available with that specific filter. Filters will only appear if there are innovations to be shown.

### **Time Horizon:**

- Relative Section: You can choose First-Current, First-Last, or Current-Last, to automatically show innovations ranging from the first and last quarter.\*
- **Absolute Section**: Manually select the range of quarters.
- **\*Note:** "First" and "Last" filters indicate the first and last quarter in the tool. This can change with time (i.e. Currently, the last quarter is 2023 but next year, the last quarter can be 2024).

## **Kanban Board: Personalization**

### **Favorite an Innovation:**

• Click on the "star" button on the top right corner of the innovation box to easily spot it on the Kanban board.

### **Innovation Set:**

- Create an innovation set and organize your selected innovations with the "+" button.
- You do not need to favorite an innovation to add it to an innovation set.

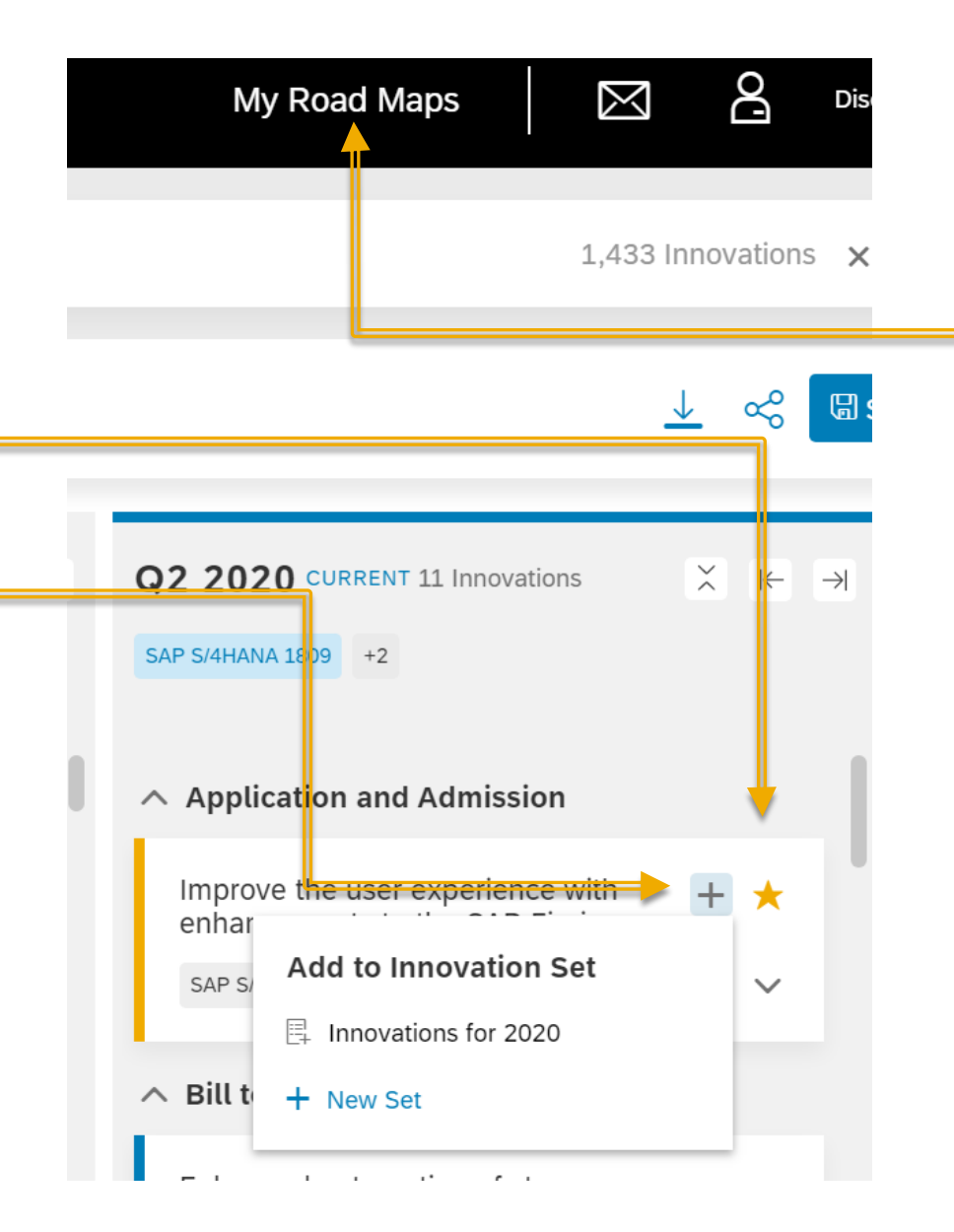

# View and share your Innovation Set:

 Click on "My Road Maps" to find your innovation set and the link to share it to your colleague.

## Kanban Board: View, Save, and Share

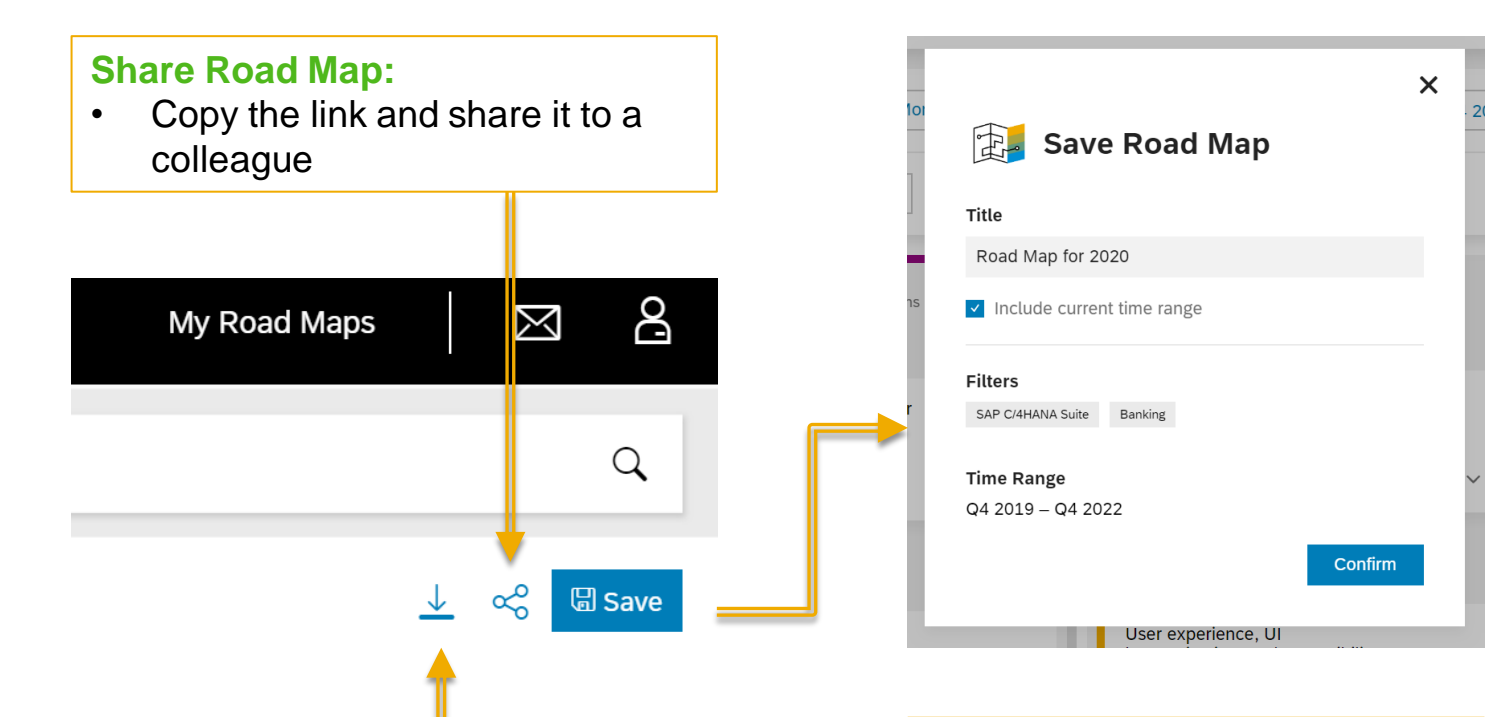

### .Save Road Map:

- Save the Road Map to your account to view it for later.
- Don't forget to include the time range!

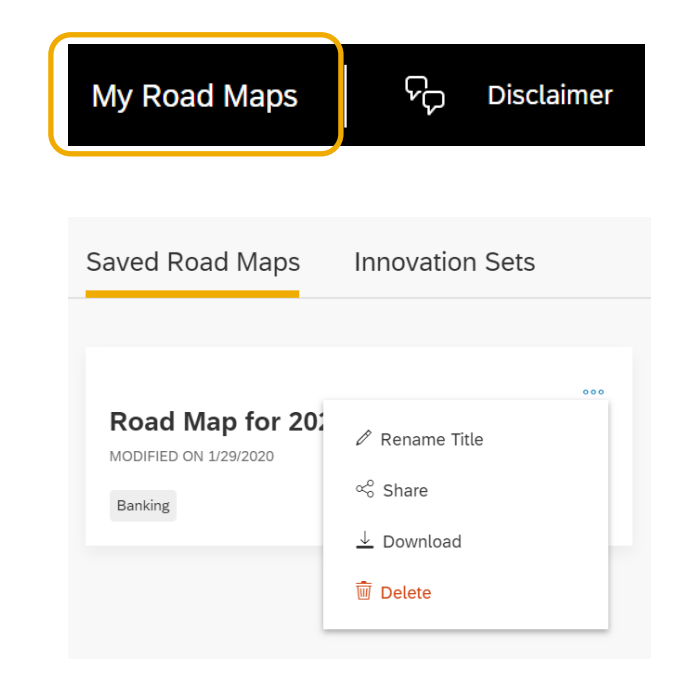

### .View your saved Road Map:

- Click on "My Road Maps" to view your saved road maps.
- You can edit, delete, share it to a colleague, or download your road map.

**Download Road Map** 

downloaded.

of the road map will be

٠

An excel file with all innovations

## **Innovation Features**

Click on an innovation box to view:

- 1. Tags that the innovation is connected to,
- 2. An overview of what the product feature entails, and
- 3. More details about the innovation.\*Features and Technical View will be available if the innovation is delivered.

#### Q2 2019 Disclaimer

### Lead- and account-based marketing: Discover demand units

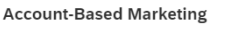

SAP S/4HANA Cloud 1905 SAP S/4HANA Cloud Efficiency

#### Overview

Benefits

SAP Marketing Cloud solution support for discovering demand units early in the demand funnel and at scale:

Identify the group of currently relevant contacts per account who show interest in a solution or produc
Target and engage with the right people especially in the more-advanced stages of the demand funne

Integrate the demand-unit proposal on the marketing overview page

· Receive intelligent proposals of the most-promising demand units

· Focus on important demographic and intent facts

• Readily assign contacts of a demand unit to draft or active trigger-based "always-on" campaigns

蔳 Features 🛛 🐝 Technical View

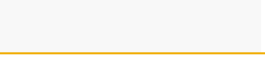

### **View photos:**

Click on the images to view the full size images.\*

### **Favorite the innovation:**

 The star button will favorite the innovation, allowing you to easily view it on your Kanban board.

### Share the innovation:

Share this one innovation to your colleague!

\*Images: Not all innovations have photos available.